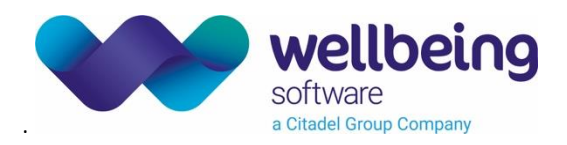

# Guide to viewing your online Patient Health Record (PHR)

## How to access your Maternity Personal Health Record

#### Provide your email address

- 1. Give your healthcare professional (midwife) your email address.
- 2. Check your inbox for an email with a link to PHR app.
- 3. Register as soon as you can because the link will expire after 72 hours.

If the link expires, contact your healthcare professional.

#### Hi,

Your NHS Trust has granted you access to your Maternity Personal Healthcare Record. In order to gain access to your record, you must verify your email address and create a password.

Your information is valuable. For this reason, please make sure when creating your password that it is unique and not used anywhere else.

The link provided will only be valid for a short amount of time. Please complete the verification process as soon as you are able.

If the link has expired, you will need to contact your NHS Trust to request a new link.

Click the link below to verify your email address and gain access to your record: Verify Email Address

Kind regards

Your NHS Trust

#### Tip:

<u>Supported Browsers</u>: Chrome, Internet Explorer 11, Edge, Firefox. <u>Supported Devices</u>: Android, iPhone, iPad.

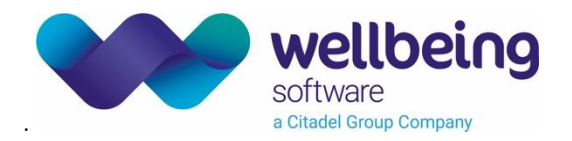

# Register

- 1. Click the link in the email.
- 2. Enter your date of birth.
- 3. Enter a password twice.
- 4. Click the **[Register]** button.

| euroking<br>personal health record |                                                                                                    |
|------------------------------------|----------------------------------------------------------------------------------------------------|
| Registration                       |                                                                                                    |
|                                    | Email Address<br>emma.brown@wellbeingsoftware.com<br>2. Enter your date of birth.<br>06/08/1989<br>Password<br><br>3. Enter a password twice.<br>Confirm Password<br><br>Password must be between 11-20 characters, can contain letters, numbers<br>and symbols<br>Password must not contain spaces or emoj<br> |

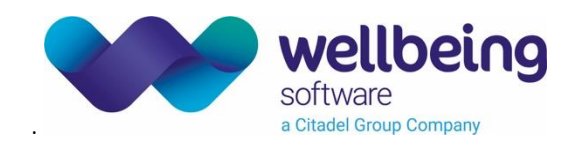

## Log in

- 1. Enter your username (email address) and password.
- 2. Click the **[LOG IN]** button.

| personal health record                                                                                                    |  |
|----------------------------------------------------------------------------------------------------|--|
| Login                                                                                                    |  |
| EMAIL<br>me@email.com<br>Please enter your Email<br>Please enter your Password<br>Please enter your Password<br>Please enter your Password<br>Cor IN<br>LOG IN<br>LOG IN |  |

Tip: To change your password go to Menu > My Account > Change Password.

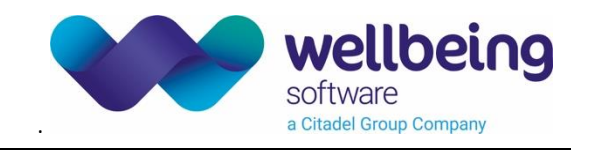

## Complete your profile

- 1. Optional: Enter a nickname. (The name you would like your midwife to use).
- 2. Enter your height in metres.
- 3. Click the [Save] button.

| euroking<br>personal health rec                | ord                     | ≡                                   |   |
|------------------------------------------------|-------------------------|-------------------------------------|---|
| Home                                           |                         |                                     |   |
| O About Me<br>Welcome, Aurora                  |                         | Please complete your profile:       |   |
| You are 6 we                                   | First Name<br>Aurora    |                                     |   |
| You are in your <b>First</b> tr                | Surname<br>Princess     | 1 Enter a nickname                  |   |
| O Recommend                                    | Nickname                |                                     |   |
| See previous/all recor                         | Height (m)              | 2. Enter your height.               | _ |
| Observations     Record your home observations | 0115                    | 3. Click or tap the<br>Save button. |   |
|                                                |                         |                                     |   |
| Cc                                             | Demplete My Pre Booking | View My Care Plans                  |   |

## Tip:

Height must be in metres, with no more than two decimal places. For example 1.38. To convert feet to metres, use an <u>online conversion tool</u>.

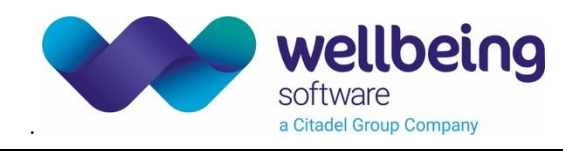

# Log out

- 1. Click the [Menu] 📕 button to open the side menu.
- 2. Click the [Log Out] button.

| euroking<br>personal health record     | 1. Click the Menu button     | [                     | × |
|----------------------------------------|------------------------------|-----------------------|---|
| Home                                   | to open the side pane.       | 🖡 My Pregnancy        | > |
| 💿 About Me                             |                              | My Notes              |   |
| Welcome, Aurora                        |                              | Pregnancy Information | > |
| You are 6 weeks, 3 days pregnant       |                              | Useful Websites       |   |
| You are in your <b>First</b> trimester |                              | Hy Account            | > |
| Click to view your current trimester   |                              | Contact Information   |   |
| <b>O</b> Recommendations               |                              | System Information    | > |
| See previous/all recommendations       |                              |                       |   |
| Øbservations                           |                              |                       |   |
| Record your home observations          |                              |                       |   |
|                                        |                              |                       |   |
| Ē                                      |                              |                       |   |
| Complete My Pre Booking                | 2. Click the Log Out button. | Log Out               |   |

## Note:

You will be automatically logged out after 30 minutes of inactivity.

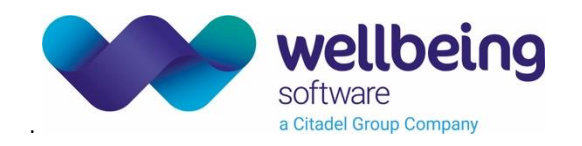

# Whart information is available in PHR?

PHR contains information (relating to your current pregnancy) that you have given to your care provider / midwife during your first booking and other hospital or community appointments.

You can enter information into PHR yourself. Some information will be sent to your hospital record so your midwife can see it. Some pages are intended for personal notes and will not be displayed in your hospital record.

PHR also has links to useful information and advice relating to pregnancy and birth.

#### Read about

- <u>About Me</u> Your profile contains your name, nickname, and height.
- <u>Trimester</u> Clicking the Trimester card will open the appropriate page (first, second, or third) with links to advice on pregnancy and birth.
- <u>Recommendations</u> Personalised recommendations based on information you have given. For example, advice on managing diabetes.
- <u>My Pregnancy Notes</u> View hospital notes relating to this pregnancy.
- <u>My Care Plans</u> Your plans for care before, during, and after the birth.
- <u>Useful Websites</u> Links to useful information. For example, maternity services, NHS pregnancy advice, leaflets.
- <u>Contact</u> Contact details for Data Quality, Useful Addresses, and your Hospital Departments.

## Enter information for your care providers

Your midwife and other care providers will see anything you enter here, via your hospital record.

• <u>My Pre Booking</u> - Provide details about your medical history and current circumstances.

## Enter personal notes

Your midwife and other care providers **will not see your personal notes** via your hospital record, although they could access the notes if required. To be safe, don't put anything that your midwife needs to know in your Observations or Journal - contact the hospital directly.

- **Observations** Keep a record of your weight, blood pressure, and urine test results.
- <u>Show My Journal</u> Keep notes for yourself about any aspect of your pregnancy.

## Warning:

This information is for your personal use only. If you have any concerns, please contact your midwife directly.

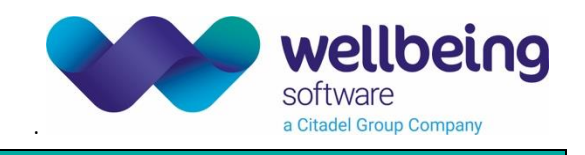

# Home page

PHR opens at the **Home** page. There are cards that you can click to open different pages.

You can also click the [Menu] button to open the side menu.

| euroking<br>personal health record                                                                                                    | = |
|----------------------------------------------------------------------------------------------------|---|
| Home                                                                                                    |   |
| Son About Me<br>Welcome, Aurora                                                                                                    |   |
| You are 7 weeks, 1 day pregnant You are in your First trimester Clicking the Trimester card will open the appropriate page (1st, 2nd, or 3rd). Click to view your current trimester |   |
| C Recommendations There are other clickable cards.                                                                                                    |   |
| Observations Record your home observations You can record information for                                                                                                    |   |
| Complete My Pre Booking View My Care Plans                                                                                                    |   |

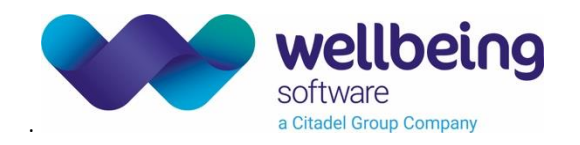

## About Me

To view your profile:

1. Click the **[About Me]**  $\bigcirc$  card on the **Home** page.

OR

Click the [Menu] 📃 button to open the side menu.

Click OMy Account.

Click OProfile.

2. You can edit any of these items:

First name (s).

Surname.

Nickname (The name you would like your midwife to use).

Height in metres.

3. If you make any changes, click the **[Save]** button.

| euroking<br>personal health                    | record                                                  | = |
|------------------------------------------------|---------------------------------------------------------|---|
| Home                                           |                                                         |   |
| O About M                                      | Aurora's Profile                                        |   |
| Welcome, Aurora                                | First Name<br>Aurora                                    |   |
| You are 7                                      | Surname Princess                                        |   |
| Click to view your current tri                 | Nickname Andy 2. You can edit any of these items.       |   |
| C Recomme                                      | Height (m)<br>1.6                                       |   |
| See previous/all r                             | 3. If you make any changes, Save click the Save button. |   |
| 🖍 Observations                                 |                                                         |   |
| Weight<br>Last Observation: <b>65 kg</b> on 25 | 5/05/2022 16:18                                         |   |
| Blood Pressure                                 |                                                         |   |

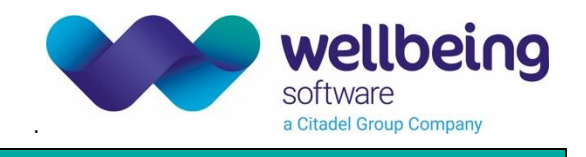

## Advice for each trimester

Pregnancy is divided into three trimesters, each lasting for approximately three months. To view information which is relevant during your current trimester:

- 1. Click the **[Trimester]** tard on the <u>Home</u> page.
- 2. If gestation is between 0 and 12 weeks, the **<u>First Trimester</u>** page opens.

If gestation is between 13 and 27 weeks, the <u>Second Trimester</u> page opens.

If gestation is 28 weeks and above, the **<u>Third Trimester</u>** page opens.

OR

- 1. Click the [Menu] 📕 button to open the side menu.
- 2. Click **Pregnancy Information**.
- 3. Select a trimester.

Links are displayed in categories. For example, Keeping Well in Pregnancy and Labour and Birth.

| euroking<br>personal health record                                                                                                    | ≡_      |
|----------------------------------------------------------------------------------------------------|---------|
| Home First Trimester                                                                                                    |         |
| Keeping well in pregnancy Labour and birth                                                                                                    | , i i i |
| Week 1                                                                                                    |         |
| Week 3         Signs and symptoms of pregnancy         https://www.nhs.uk/pregnancy/trying-for-a-baby/signs-and-symptoms-of-pregnancy/                                                         | œ       |
| Week 4<br>Week by week what to expect<br>https://www.nhs.uk/start4life/pregnancy/week-by-week/1st-trimester/week-4/                                                                            | e       |
| Week 5                                                                                                    |         |
| REFERRAL TO MIDWIFE                                                                                                    |         |
| Who to contact if you are pregnant <a href="https://www.nhs.uk/pregnancy/finding-out/finding-out-you-are-pregnant/">https://www.nhs.uk/pregnancy/finding-out/finding-out-you-are-pregnant/</a> | GЭ      |

## Note:

The links on this page will take you to external websites which are not part of the PHR application.

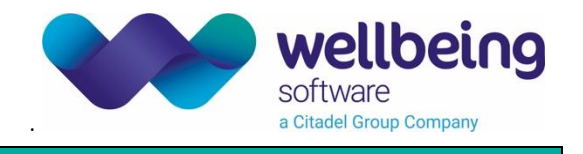

#### Recommendations

Recommendations contains personalised advice based on your own health, medication, or circumstances. To view your recommendations:

1. Click the **[Recommendations]** Card on the **Home** page.

OR

Click the [Menu] 📕 button to open the side menu.

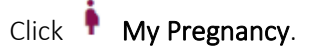

Click **O** Recommendations.

2. You will see links to relevant advice.

| euroking<br>personal health record                                                                                                    |  |
|----------------------------------------------------------------------------------------------------|--|
| Home                                                                                                    |  |
| O About Me<br>Welcome, Aurora                                                                                                    |  |
| <ul> <li>You are 7 weeks, 3 days pregnant</li> <li>You are in your First trimester</li> <li>Click to view your current trimester</li> </ul> |  |
| Recommendations     See previous/all recommendations                                                                                        |  |
| Observations     Weight     Last Observation: 65 kg on 25/05/2022 16:18     Blood Pressure                                                  |  |

## Note:

The links on this page will take you to external websites which are not part of the PHR application.

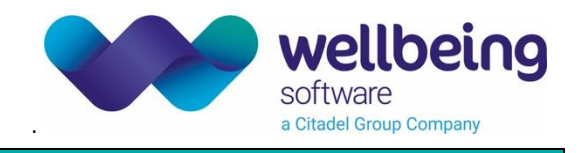

# My Pregnancy Notes

My (Pregnancy) Notes contains information gathered each time you visit or call your midwife. Your notes may include details from antenatal appointments, your labour and delivery, and postnatal care. To view your notes:

1. Click the **[Show My Pregnancy Notes]** 🛄 card on the **Home** page.

| OR                                                 |       |
|----------------------------------------------------|-------|
| Click the <b>[Menu] </b> button to open the side r | menu. |
| Click 📴 My Notes.                                  |       |

| euroking<br>personal health record             | 1. Click the Menu button to open the side pane. |    |                       | × |   |
|------------------------------------------------|-------------------------------------------------|----|-----------------------|---|---|
| Home                                           |                                                 | ŧ  | My Pregnancy          |   | > |
| About Me                                       | 2. Click My Notes.                              | -  | My Notes              |   |   |
|                                                |                                                 |    | Pregnancy information |   | > |
| You are 6 weeks, 3 days pregnant               |                                                 | •  | Useful Websites       |   |   |
| You are in your <b>First</b> trimester         |                                                 | 0  | My Account            |   | > |
| Click to view your current trimester           |                                                 | 20 | Contact Information   |   |   |
| Recommendations                                |                                                 | 0  | System Information    |   | > |
| See previous/all recommendations               |                                                 |    |                       |   |   |
| Observations     Record your home observations |                                                 |    |                       |   |   |
|                                                |                                                 |    |                       |   |   |
| Complete My Pre Booking                        |                                                 |    |                       |   |   |
| Complete thy the booking                       |                                                 |    | Log Out               |   |   |

## Note:

Your notes may contain unfamiliar medical words or phrases. Please contact your midwife if there is anything you do not understand.

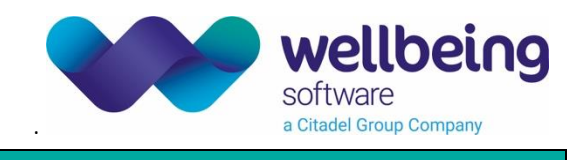

## My Care Plans

Care Plans are the preferences and goals you have discussed with your midwife. They can relate to care before (Antenatal), during (Intrapartum), and after (Postnatal) the birth. To view your care plans:

| 1. Click the <b>[View My Care Plans] </b> card on the        | Home page.                                   |           |             |   |
|--------------------------------------------------------------|----------------------------------------------|-----------|-------------|---|
| OR                                                           |                                              |           |             |   |
| Click the <b>[Menu] </b> button to open the side n           | nenu.                                        |           |             |   |
| Click 🕴 My Pregnancy.                                        |                                              |           |             |   |
| Click Eare Plans.                                            |                                              |           |             |   |
|                                                              |                                              |           |             |   |
| euroking<br>personal health record                           | Click the Menu button to open the side pane. |           |             | × |
| Home                                                         |                                              | <         |             |   |
| 👧 About Me                                                   | Click My Pregnancy.                          | ]⊟ Care P | lans        |   |
| Welcome, Aurora                                              | Click Care Plans.                            | 🖶 Journa  | al          |   |
| You are 7 weeks. 3 days pregnant                             |                                              | 🧨 Observ  | vations     |   |
| You are in your <b>First</b> trimester                       |                                              | C Recom   | nmendations |   |
| Click to view your current trimester                         | _                                            | 📋 Pre Bo  | oking       |   |
| C Recommendations                                            |                                              |           |             |   |
| See previous/all recommendations                             |                                              |           |             |   |
|                                                              | _                                            |           |             |   |
| Observations                                                 |                                              |           |             |   |
| Weight<br>Last Observation: <b>65 kg</b> on 25/05/2022 16:18 |                                              |           |             |   |
| Blood Pressure                                               |                                              |           | Log Out     |   |

## Note:

Care plans are read-only. If you want to discuss your answers to any questions or add new information, you should contact your midwife.

## Note:

If any of your personal information is *incorrect*, you can use your Data Quality Contact details to notify your hospital. You will find the contact details in **Menu > Contact Information > Data Quality Contact**.

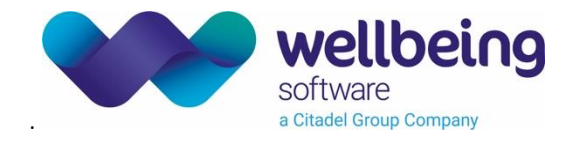

## **Contact Information**

To view your healthcare contacts:

- 1. Click the [Menu] 📕 button to open the side menu.
- 2. Click Contact Information.

## **Data Quality Contact**

Use these details to contact the hospital if any of your information is incorrect.

## **Useful Addresses**

Address of your healthcare providers. For example, NHS Trust.

#### **Department Schedules**

Telephone numbers and opening hours of departments you may visit. For example, Ultrasound Department, Antenatal Clinic.

| euroking<br>personal health record                                                                                                    |                                                                                                    |
|----------------------------------------------------------------------------------------------------|----------------------------------------------------------------------------------------------------|
| Home Contact Information                                                                                                    |                                                                                                    |
| Data Quality Contact<br>Telephone:<br>Email:                                                                                                    | Use these details to contact the hospital if any of your information is incorrect.                                            |
| Useful Addresses                                                                                                    | dress of your healthcare providers.<br>For example, NHS Trust.                                                                |
| Department Schedules<br>Obstetric Ultrasound<br>Telephone:<br>Email:                                                                                                    | Telephone numbers and opening hours of<br>departments you may visit. For example,<br>Ultrasound Department, Antenatal Clinic. |
| Opening Hours           Monday:         08:00 - 17:00           Tuesday:         08:00 - 17:00           Wednesday:         08:00 - 17:00           Thursday:         08:00 - 17:00           Friday:         08:00 - 17:00           Saturday:         09:00 - 13:00 |                                                                                                    |

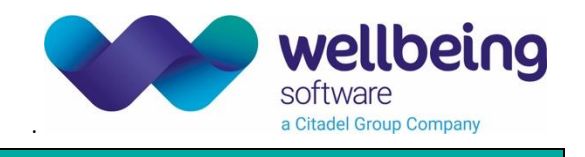

## Pre Booking

OR

Pre Booking information is a combination of medical history and current circumstance. To view your pre booking:

1. Click the **[Complete My Pre Booking] i** card on the <u>Home</u> page.

Click the [Menu] 🗏 button to open the side menu.

Click **My Pregnancy**.

Click E Pre Booking.

- 2. Click a card to see the questions in that section.
- 3. Click tickboxes to answer questions.
- 4. Click the [Submit] button when you are finished.

| euroking<br>personal health record                                                                                                    | ≡      |
|----------------------------------------------------------------------------------------------------|--------|
| Home Pre Booking                                                                                                    |        |
| Don't know                                                                                                    |        |
| 24. What was the result of this smear?                                                                                                    |        |
| <ul> <li>Normal</li> <li>Awaiting result please check</li> <li>Human papilloma virus</li> <li>Inflammatory changes</li> <li>Mild dyskaryosis or dysplasia</li> <li>Moderate dyskaryosis or dysplasia</li> <li>Severe dyskaryosis or dysplasia</li> <li>Other</li> </ul> |        |
| Current Pregnancy Information                                                                                                    | ~      |
| Social Factors 4. Click the Submit button                                                                                                    | ~      |
| when you are finished.                                                                                                    | Submit |

## Note:

For some questions you can select more than one answer. Sometimes, selecting one answer will deselect another. For example, if you select "No" to the question do you have any allergies?" then you select "Penicillin", "No" will be automatically deselected because your second answer means that "No" cannot be true.

### Tip:

You do not have to answer every question to be able to save a questionnaire. If you are unsure how to answer any questions, just answer what you can and your midwife will help you to complete the questionnaire.

# wellbeing software a Citadel Group Company

## **Birth Preferences**

To view or edit your birth preferences:

1. Click the [My Birth Preferences] 🖆 card on the Home page.

OR

Click the [Menu] 🗏 button to open the side menu.

Click **My Pregnancy**.

Click **My Birth Preferences**.

- 2. Click a card to see the questions in that section.
- 3. Click tickboxes to answer questions.
- 4. Click the [Submit] button when you are finished.

| euroking<br>personal health record                                                                    | ≡      |
|----------------------------------------------------------------------------------------------------|--------|
| Home My Birth Preferences                                                                             |        |
| I am not yet sure                                                                                     |        |
| No                                                                                                    |        |
| Yes                                                                                                   |        |
| ✓ Don't Mind                                                                                          |        |
| 7. Would you like to have your baby's heartbeat monitored in labour?                                  |        |
| I have not yet discussed monitoring                                                                   |        |
| I have discussed monitoring                                                                           |        |
| Comments                                                                                              |        |
| 8. What are you thoughts on having trainees observe your labour?                                      |        |
| ☐ Comments                                                                                            |        |
| I have not discussed my thoughts                                                                      |        |
| <ul> <li>I have discussed my thoughts</li> <li>3. Click tickboxes to<br/>answer questions.</li> </ul> |        |
| How                                                                                                   | ~      |
| 4. Click the Submit button                                                                            |        |
| when you are finished.                                                                                | Submit |
|                                                                                                    |        |

## Note:

For some questions you can select more than one answer. Sometimes, selecting one answer will deselect another. For example, if you select "No" to the question do you have any allergies?" then you select "Penicillin", "No" will be automatically deselected because your second answer means that "No" cannot be true.

## Tip:

You do not have to answer every question to be able to save a questionnaire. If you are unsure how to answer any questions, just answer what you can and your midwife will help you to complete the questionnaire.

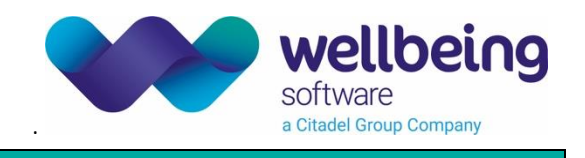

## Observations

OR

You can keep a record of your weight, blood pressure, and urine test results. PHR shows the data in a graph so you can see how your results change through your pregnancy. To add a new observation:

1. Click the **[Observations]** 🖍 card on the <u>Home</u> page.

Click the [Menu] 📕 button to open the side menu.

Click **My Pregnancy**.

Click *Observations*.

- 2. Click a card to open that section.
- 3. Click the [Add Observation] button.
- 4. Enter a value.
- 5. Click the **[Save]** button.
- 6. Hover over a dot on the graph to see details.

| i Please note that any information er                               | tered here is for personal use. Your midwife will not have acc | cess to this information. |
|---------------------------------------------------------------------|----------------------------------------------------------------|---------------------------|
| <b>Weight</b><br>Last Observation: <b>65 kg</b> on 25/05/2022 16:18 | 2. Click a card to open that section                           | ~                         |
| Blood Pressure<br>_ast Observation: 110/75 mmHg on 25/05/2022       | 16:18                                                          | ~                         |

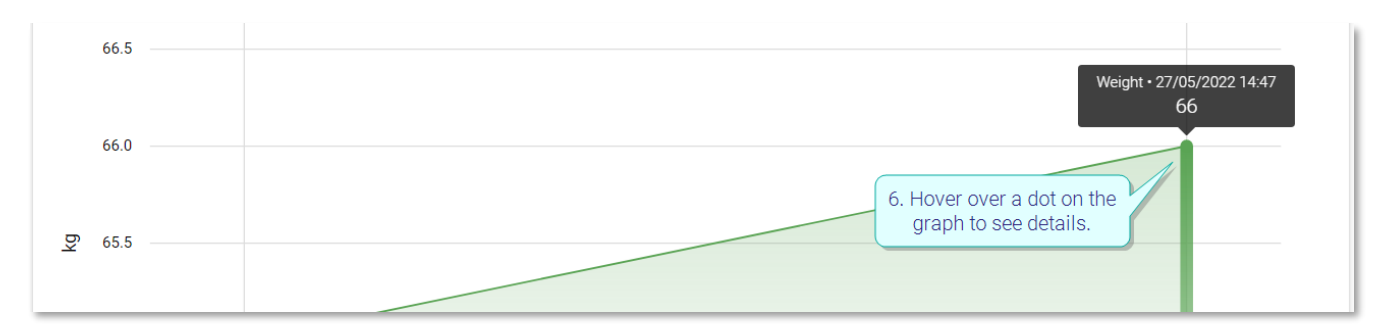

## Warning:

This information is for your personal use only. If you have any concerns, please contact your midwife directly.

## Tip:

Weight must be in kilograms, with no more than two decimal places. For example 65.35. To convert stones to kilograms, use an <u>online conversion tool</u>.

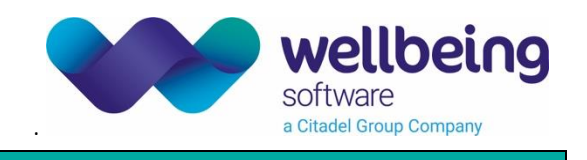

#### Journal

You can keep a record of your weight, blood pressure, and urine test results. PHR shows the data in a graph so you can see how your results change through your pregnancy. To add a new observation:

7. Click the [My Journal] 🖸 card on the <u>Home</u> page.

OR

Click the [Menu] 🗏 button to open the side menu.

Click **My Pregnancy**.

Click **D**Journal.

- 8. Click a date.
- 9. Enter a title.
- 10. Enter your notes.
- 11. Click the **[Save]** button.
- 12. Hover over a dot on the graph to see details.

| Home Journal                                              |
|-----------------------------------------------------------|
|                                                           |
| Dates Journal Blog                                        |
| ← Wednesday 11 May 2022 - 5 weeks, 2 day                  |
| My journal entry       Maximum 40 characters     16/40    |
| Some notes about today                                    |
| 5. Enter your notes.                                      |
|                                                           |
|                                                           |
| Maximum 2000 characters 22/2000 3. Click the Save button. |
| Delete                                                    |

## Warning:

This information is for your personal use only. If you have any concerns, please contact your midwife directly.